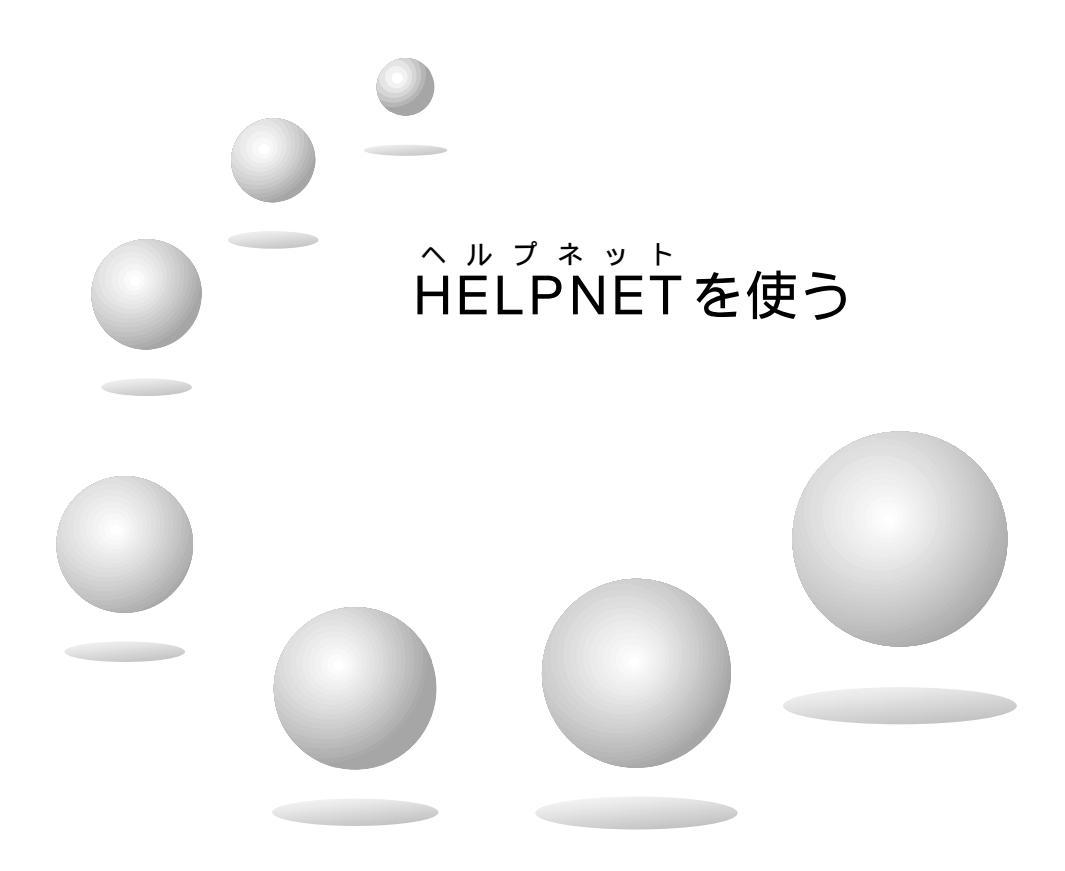

この章では・・・ HELPNET加入のしかた HELPNETサービスを利用するため にしていただきたいこと 通報のしかた 保守点検のしかた HELPNETが利用できない場合 HELPNETの契約を変更する場合 について説明します。

## **ĤĔĹPŇĔŢサービスとは**

HELPNETサービスとは、急病やケガなどの緊急事態発生時に簡単な操作によってHELPNETオペレーションセンターに接続し、センターを通じて現場の所轄警察・消防本部などへの的確な緊急 通報を可能とするサービスです。(2000年9月サービス開始)

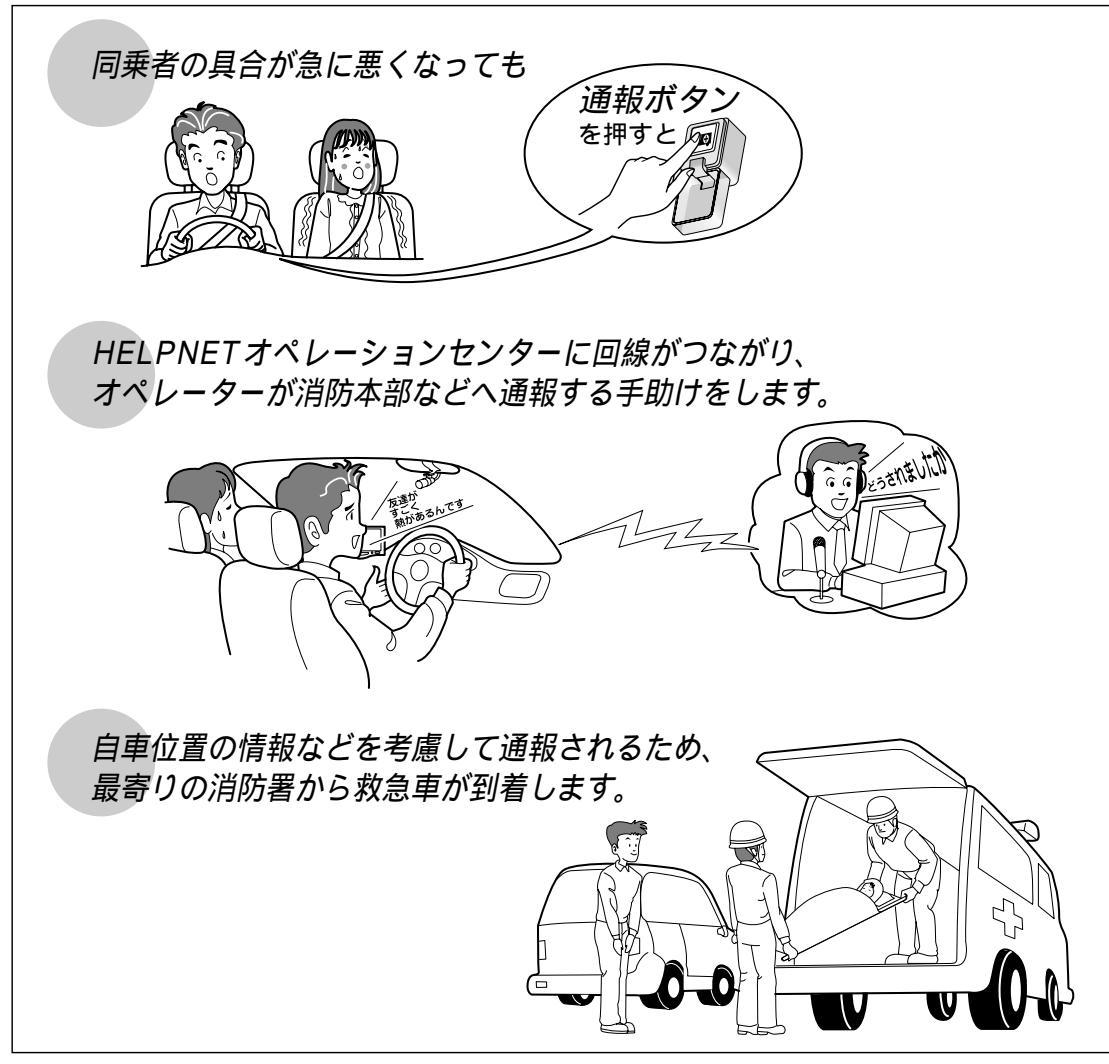

本機は、あくまでも急病人やケガ人の発生など、交通事故以外の緊急事態に簡単な操作で、 HELPNETオペレーションセンターに通報し、車内からの通報を補助することが目的です。 交通事故時の通報を目的としないため、下表のような仕様となっています。

| 機能                          | 対応              |
|-----------------------------|-----------------|
| 交通事故時の自動通報                  | 不 可             |
| 交通事故時の手動通報                  | 事故時の衝撃による破損などに  |
|                             | 対する動作保証はいたしません。 |
| 交通事故時以外の手動通報                | 可               |
| 電源(ACCおよびイグニッション)が切れた状態での通話 | 不 可             |

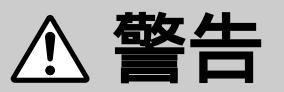

本機は、交通事故発生時の自動通報は行いません。

本機は、交通事故時の通報を目的に作られていないため、自動通報は行いません。

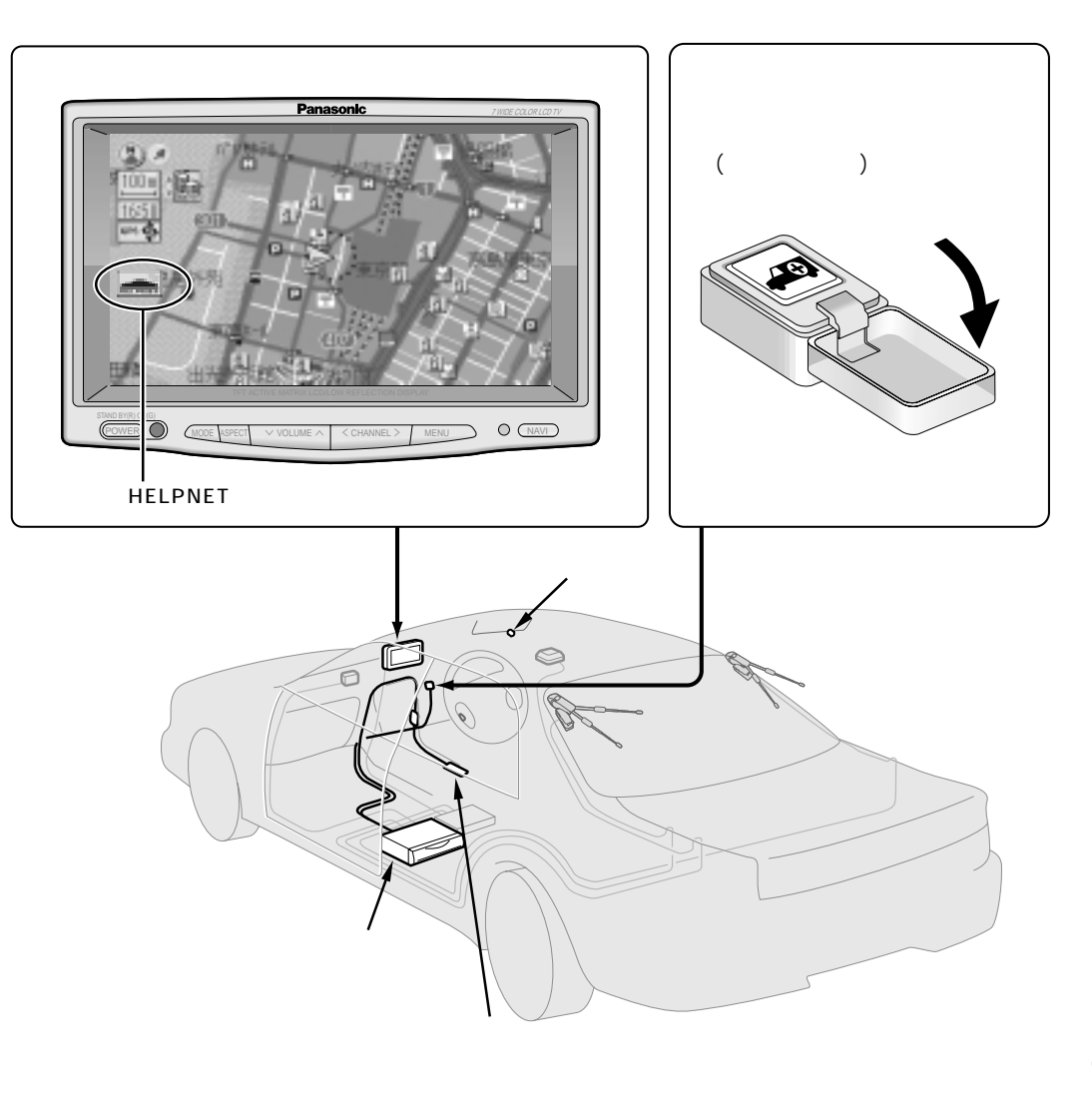

### A HELPNETに加入する

準備

付属のHELPNET加入申込書を記入し、

郵送(またはFAX)で申し込む

数日後、株式会社日本緊急通報サービスから登録完了通知がお手元に届きます。

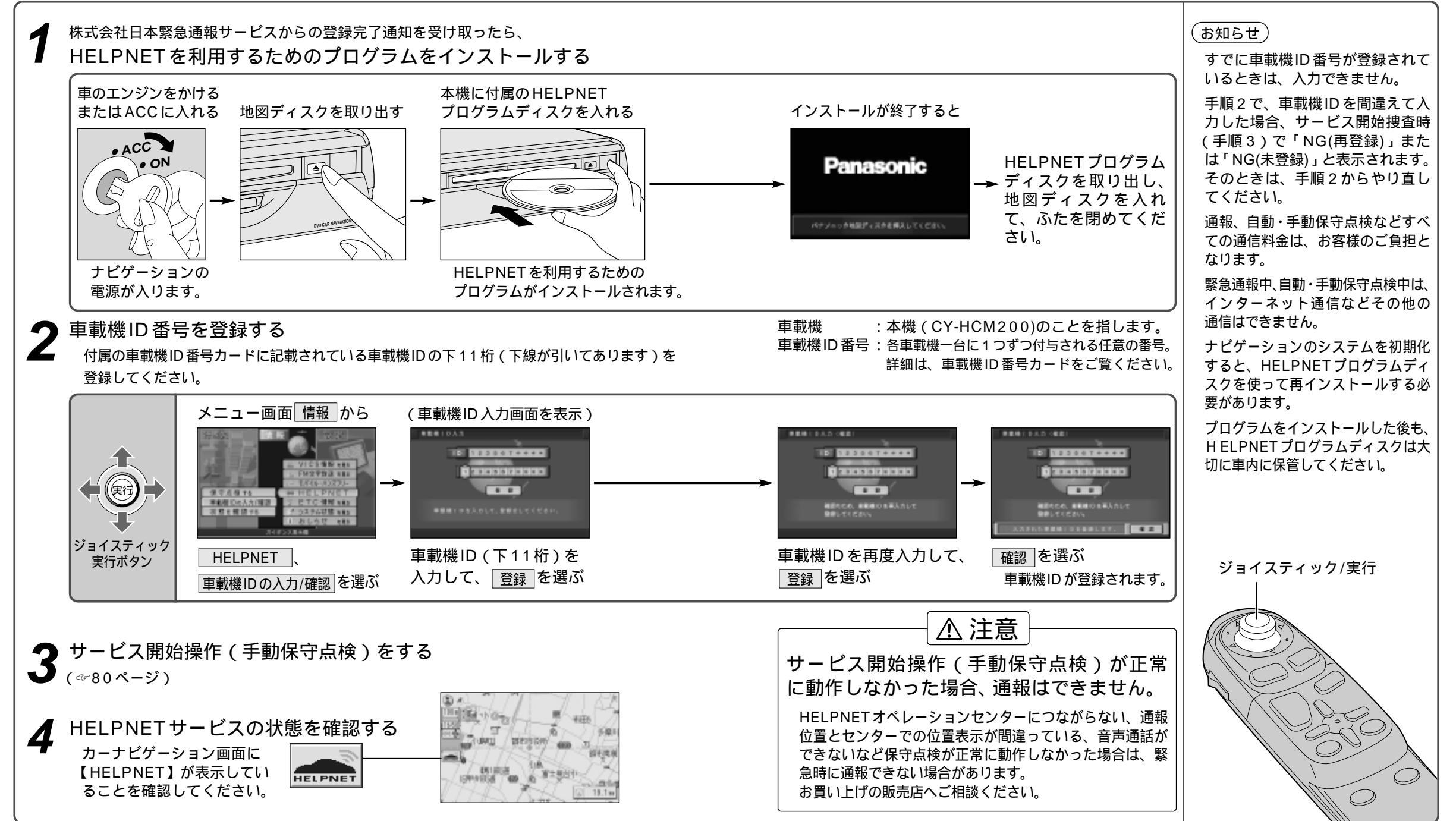

ELPNETに加入する HELPNE

Н

# 

- ⚠ 注意

エンジン始動時には、システムが正常に動作していることを確認してください

保守点検が正常に動作しない、または【HELPNET】が表示されない、通報ボタンが点灯しない など、本機に異常がある場合は、システムが正常に動作せず通報ができない可能性があります。 正常に動作しない場合は、お買い上げの販売店へご相談ください。

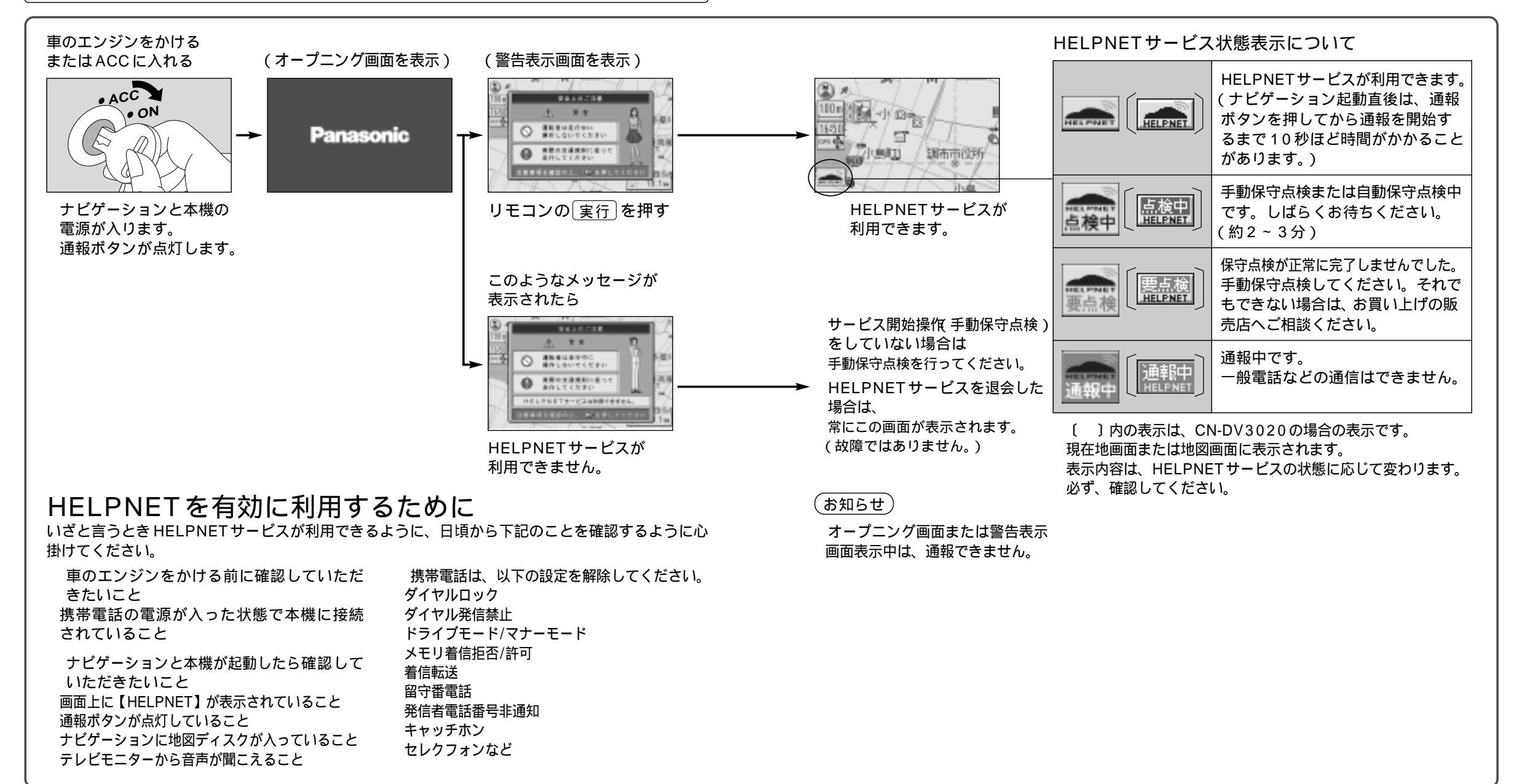

76

H E

### 、 HELPNET オペレーション**へ通報する**

#### 画面に【HELPNET】 が表示されていることを確認してください。

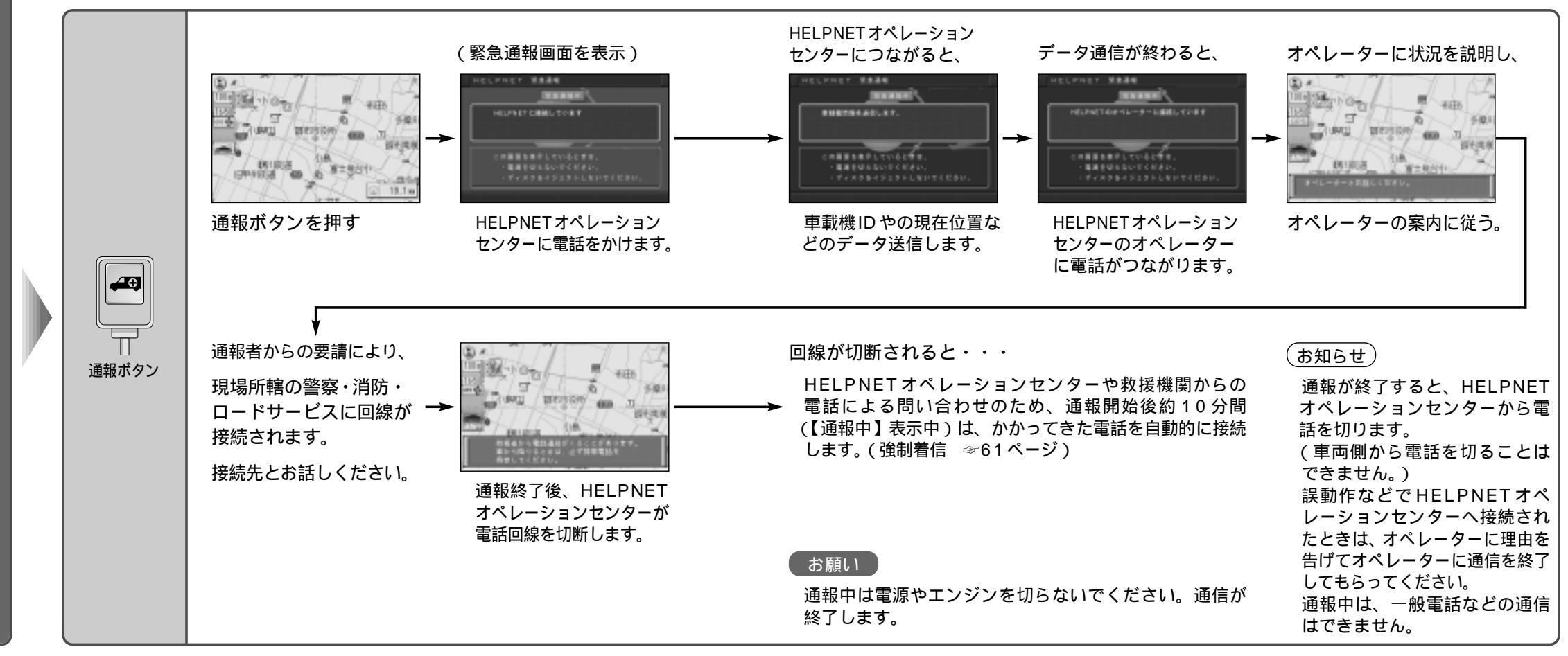

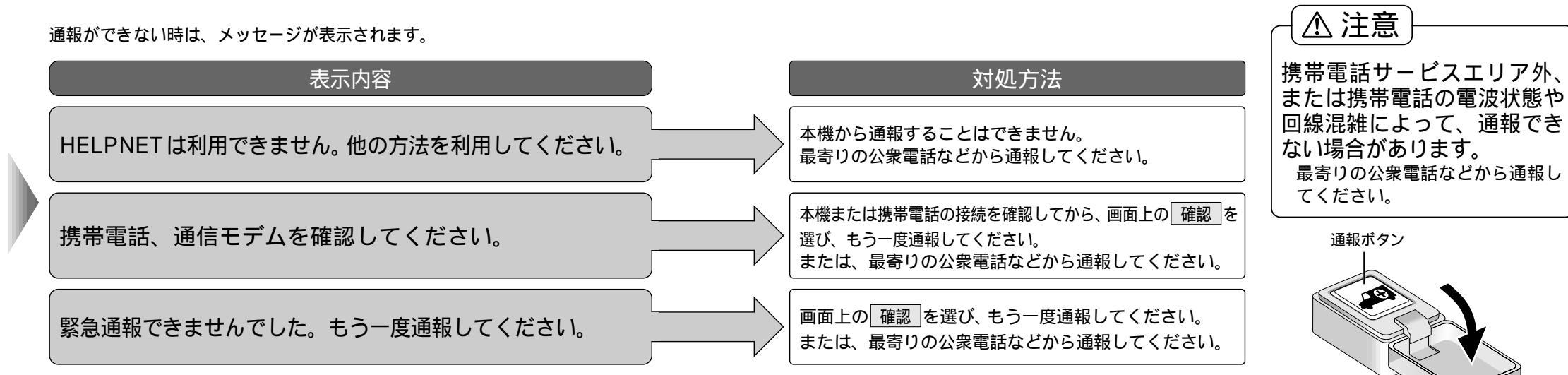

78

通報する

通

報できなかったときは

### 保守点検する

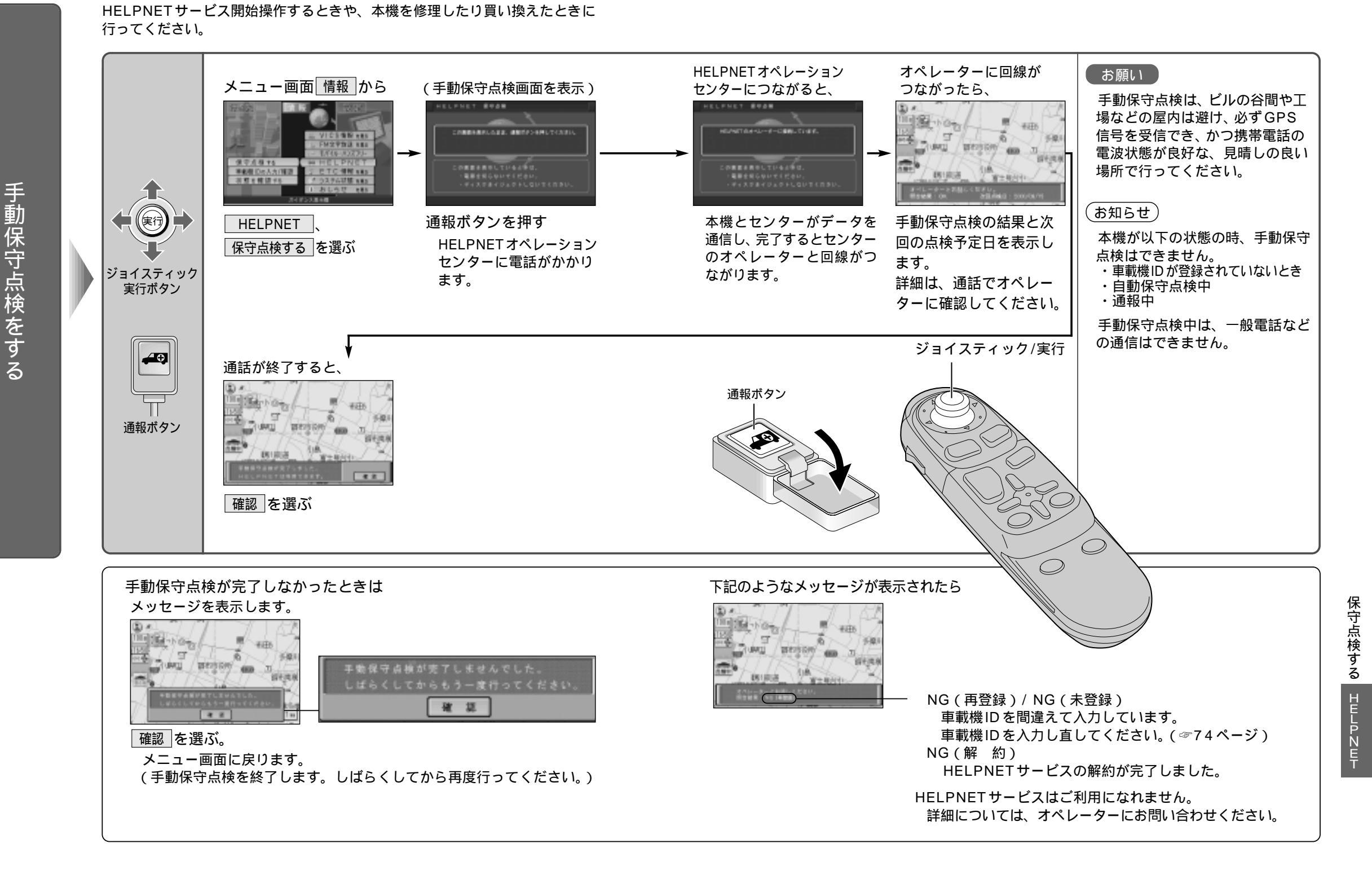

### 保守点検する

自動保守点検に 5 11 7 Η Ε Ρ ·N K E T を の見る HELPNETサービスが正しく機能できるように、株式会社日本緊急通報サービスが 定める期間ごとに、HELPNETオペレーションセンターとの通信テスト、システム の自動機器点検およびHELPNETサービス契約の確認を自動的に行います。 この、自動保守点検のための操作は特に必要ありませんが、以下の要領で行われることをご理解く ださいますよう、お願いします。

点検時期:株式会社日本緊急通報サービスが定める期間ごとに自動的に点検します。

(保守点検予定日は、「HELPNETの状態を見る」(下記参照)で見ることができます。) 所要時間:自動保守点検は、点検開始後2~3分で完了します。

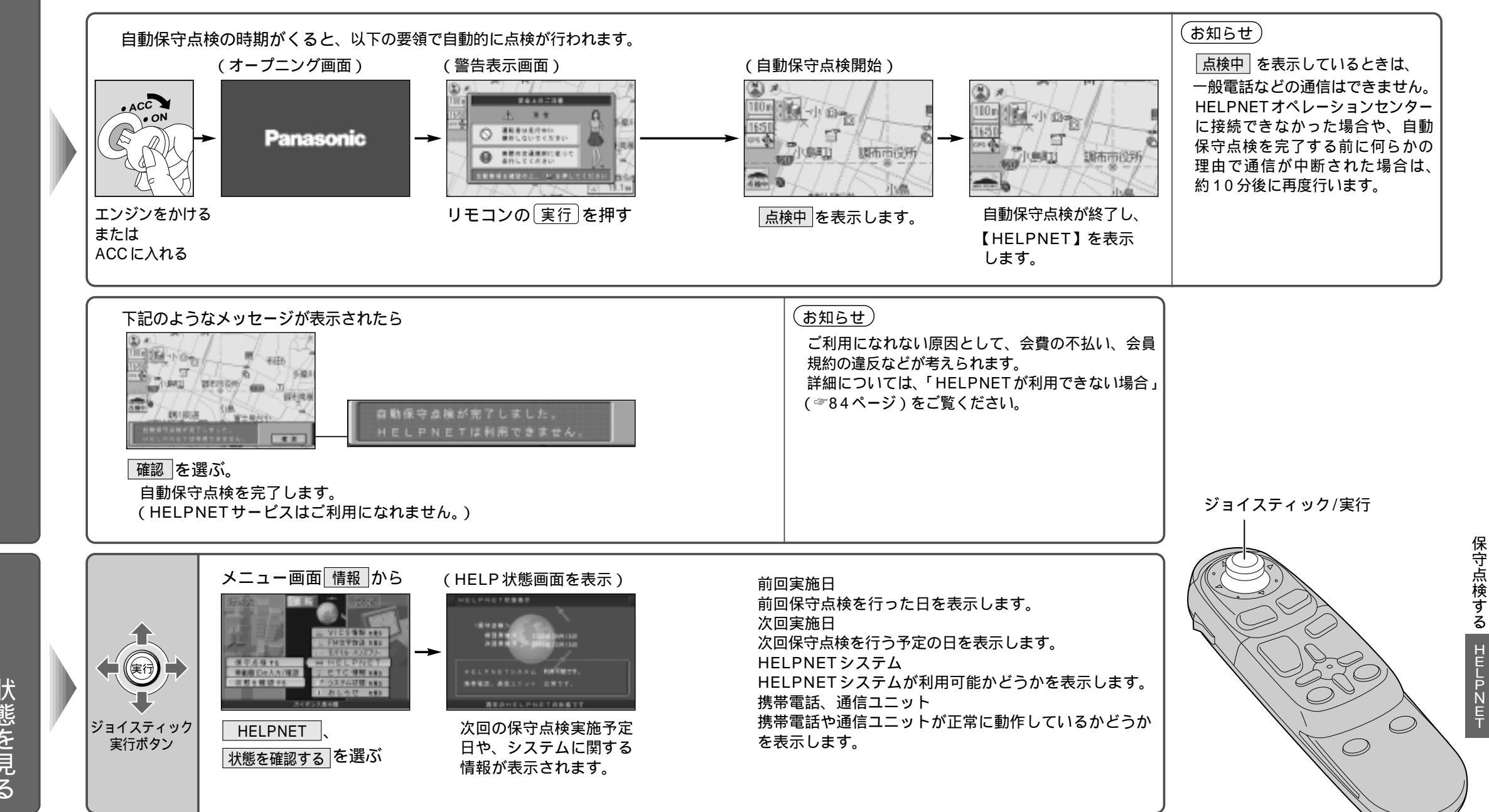

## A HELPNET が利用できない場合

以下のような場合は、HELPNETサービスが提供できない、または本来のサービスが利用できないことがあります。

HELPNETサービスが利用できない場合には、最寄りの公衆電話などから通報してください。

#### 契約の不成立または消滅

契約が締結できない場合

- ・会費支払いに使用するクレジットカードが不適 合な場合
- 以下の理由により、契約が解除された場合
- ・申込時の虚偽申告の判明
- ・会員規約の違反
- ・サービスの不当利用
- ・会費の不払い など
- 契約が終了した場合
- ・契約者からの解約申請があり、解約手続きが完 了している

本機、ナビゲーションシステムまたは

#### 車両関連機器の異常による通信不能

本機、ナビゲーションシステム、アンテナ、通報ボタン、 マイク、スピーカー、車両配線の故障・不具合 バッテリー電源の電圧低下など、車両関連機器の 故障・不具合 車両の衝突・横転時の衝撃や車両火災などに よる、本機または車両関連機器の損傷

#### HELPNETセンターシステムの位置評 定エラー

GPSのシステム異常、トンネルや建物の密集地、 フェリー降船後などで、GPSによる位置演算の 誤差が大きい場合 地図データベースが古く、マップマッチングに誤 差が大きい場合 その他、位置評定が正常に行われない、または誤 差が大きい場合

#### HELPNETセンターシステムの異常に

#### よる通信不能

HELPNETセンターシステムの故障、不具合など 火災などによる、HELPNETセンターの損傷

#### HELPNET サービスで利用する通信網 に起因する通信不能

本サービスに使用する携帯電話のサービスエリア 外に"登録車両"が位置する場合 携帯電話のサービスエリア内であっても、電波の 受信状態が悪く、結果として通信が不能になった 場合

携帯電話網または一般公衆固定網(中継網を含む) が著しく輻輳(混雑)した場合など、通話利用も しくは通話時間の制限が行われ、結果として HELPNET車載機による通信ができない場合 通信事業者が大規模災害により通話が制限され、 結果として緊急通報システムによる通話ができな い場合

本サービスに使用する携帯電話または一般公衆固 定網(中継網を含む)のサービスが事故、保守、 工事などのために中断、または休止された場合

HELPNET事業者の都合によるサービスの提供の中断または休止

HELPNETセンターシステムの保守を、定期的 にまたは緊急に行う必要がある場合 大規模な事故や災害により、一時的に緊急通 報がHELPNETオペレーションセンターに集 中した場合

#### その他

携帯電話が利用料不払いなどで発信できない場合 通報した際、HELPNETオペレーションセンター からの問いかけに対して、通報者から応答がなく、 HELPNETオペレーションセンターが的確に状 況把握ができない場合

## 

#### 会員登録を解約するときは

- 1. 退会申し込みをする。
- 2. 株式会社日本緊急通報サービスセンターから退会通知または契約解除通知が送付される。
- 3. サービス終了操作(手動保守点検)を行い、通報ができない状態にする。
- 4. ナビゲーション画面から【HELPNET】表示が消える。
  (解約が完了しました。)

#### カーナビゲーション本体を譲渡するときは

HELPNETサービスの会員登録を解約する(上記参照)。 車載機IDもナビゲーション本体とともに譲渡する。

#### 買い換えなどで、別のナビゲーションに本機を付け替えるときは

1. 付け替える前に、HELPNETサービスの会員登録を解約する(上記参照)。

ナビゲーションが故障して解約できないときは、販売店にご相談ください。

2. 新しい車載機IDを入手する。(販売店でご請求ください。)

3. 付け替えたカーナビゲーションに、新しい車載機IDでHELPNETの加入申し込みをする(☞74ページ)。